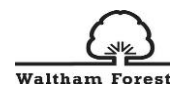

# Waltham Forest Early Years Parent Portal

User guide for applying for 15 hours Free Early Learning and Childcare for 2year olds

Version 1, May 2021

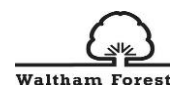

# **Table of Contents**

| 1.0 Introduction                              | 2  |
|-----------------------------------------------|----|
| 2.0 Create an Account                         | 2  |
| 2.1 Account verification                      | 4  |
| 3.0 Early Years Application                   | 5  |
| 3.1 Your Details                              | 6  |
| 3.2 Your Child's Details                      | 6  |
| 3.3 Add Documents and Submit Your Application | 8  |
| 4.0 Non-financial Criteria                    | 8  |
| 5.0 Eligibility Check Results                 | 9  |
| 5.1 Eligible Result                           | 9  |
| 5.2 Not Eligible result                       | 10 |

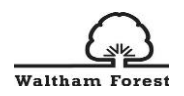

# 1.0 Introduction

30 percent of all 2 year olds in Waltham Forest can get up to 15 hours a week of free Early Learning and Childcare. You are eligible for the funding if you meet <u>certain criteria</u>.

In order to apply for the 2 year old childcare funding, please go to: <a href="https://live.cloud.servelec-synergy.com/WalthamForest/SynergyWeb/">https://live.cloud.servelec-synergy.com/WalthamForest/SynergyWeb/</a>

# 2.0 Create an Account

In order to apply for the 15 hours of Free Childcare and Early learning for 2 year olds, you will first need to create an account.

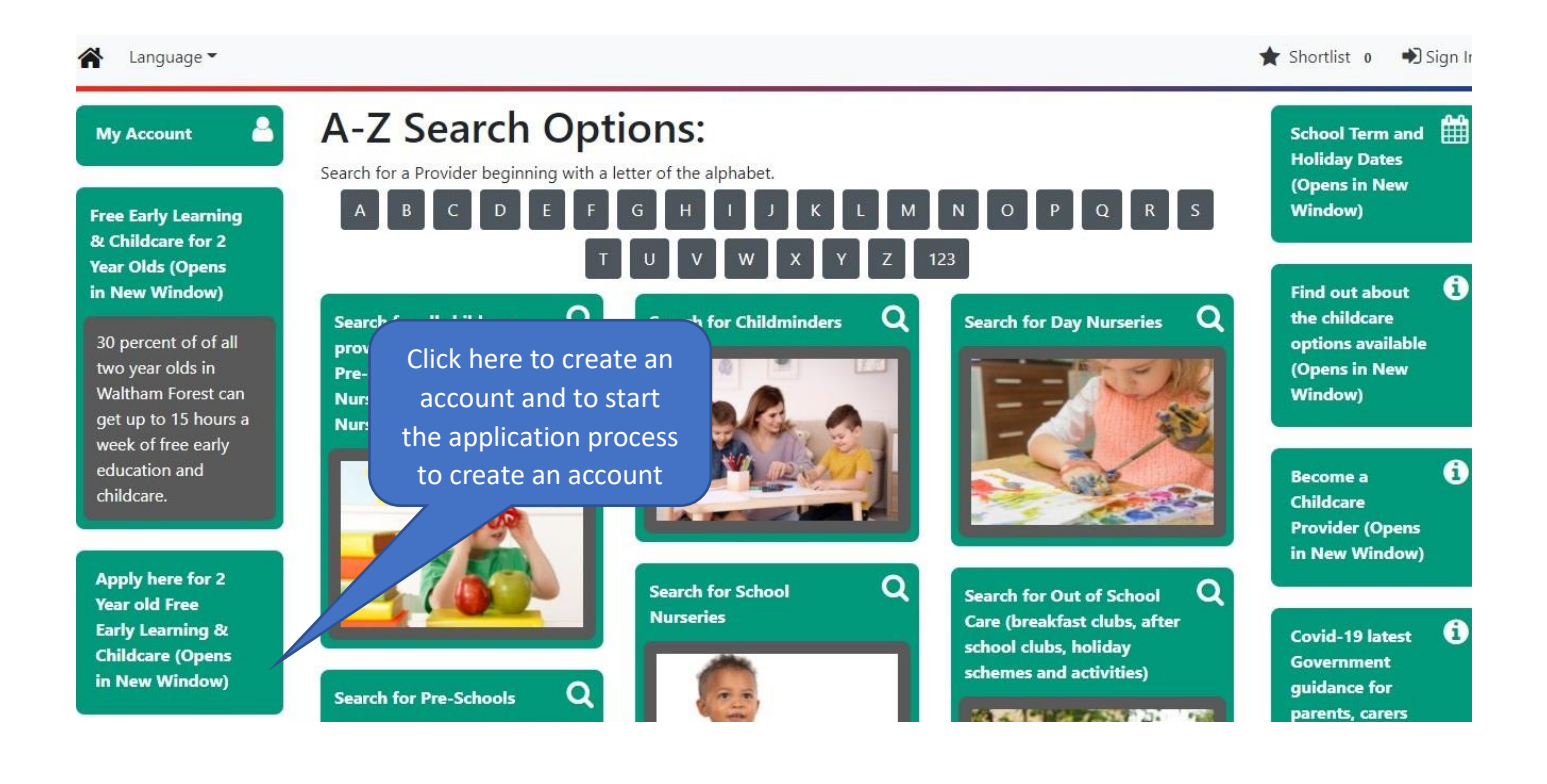

#### 2 Year Old Eligibility Check

You must be signed in as a Parent/Carer user in order to perform a 2 Year Old eligibility check. Please sign in or sign up for a new account to continue.

> Click "Create Account" to start the application process

Sign In or Create Account

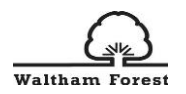

Once you click on "Sign in or Create Account" the following box appears.

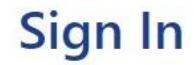

#### Sign in or create an account with us.

|                | ]                |
|----------------|------------------|
| Next           |                  |
| Back           | Click on "Create |
| Create Account |                  |

Once you have clicked on "Create Account" you will see the following page.

Create Account

| Personal Details |                           |    |                       |
|------------------|---------------------------|----|-----------------------|
| Title *          |                           | \$ |                       |
| Forename *       |                           |    |                       |
| Middle Name      |                           |    | Fill in your personal |
| Surname *        |                           |    | and contact details.  |
| Contact Details  |                           |    |                       |
| Email Address *  | parent1@gmail.com         | ✓  |                       |
| Confirm Email *  |                           |    |                       |
|                  | Please confirm your email |    |                       |
| Daytime Number   |                           |    |                       |
| Evening Number   |                           |    |                       |
| Mobile Number    |                           |    |                       |

**Please note that you can only use an email address once to create an account**. If you have already created an account and applied before for another child, please use the same account this time. If you do not remember your password, click on the "Forgot Password" section in the sign in page area.

#### Note for childcare providers

Since one email address can be used only once for a parent portal account, you cannot check the families' eligibility for the 2 YO funding yourself with your setting's email address. For example, you cannot use <u>tinybees@gmail.com</u> for various accounts as the email address can only be used once. Therefore, if a family needs help applying for the funding, you would need

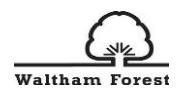

to use the parents/carers email address and apply with the parent/carer present (email verification required for creating an account).

#### Address Search for an Address Search for an address using the fields below Use the "Search" button to Primary easily select and fill your address fields Postcode \* Cancel Search Account Security New Password \* Please bear in mind the following password requirements when choosing your password: Confirm Password Alpha character Uppercase character Please confirm your password Numeric character • Special character Create Start Again 8 characters • Not username Click create to receive your account verification email

# 2.1 Account verification

Once you have clicked on "Create", you will receive an Account Verification email as shown below. Please allow few minutes to receive it. If you have not received the email, please check your Spam folder.

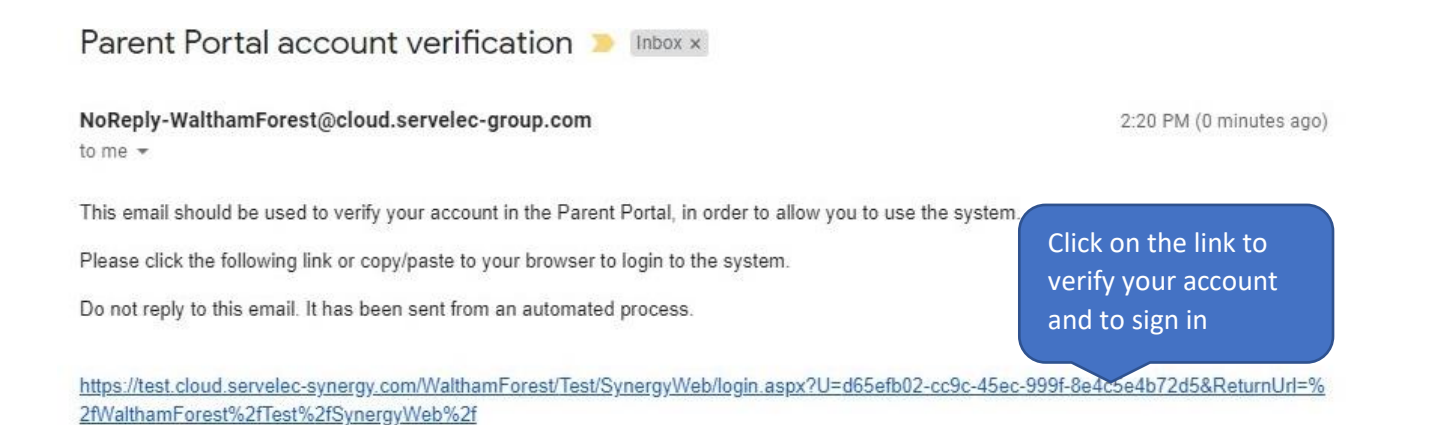

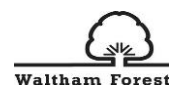

Once you have clicked on the link in the account verification email, you can then sign in the parent portal with the password you have chosen.

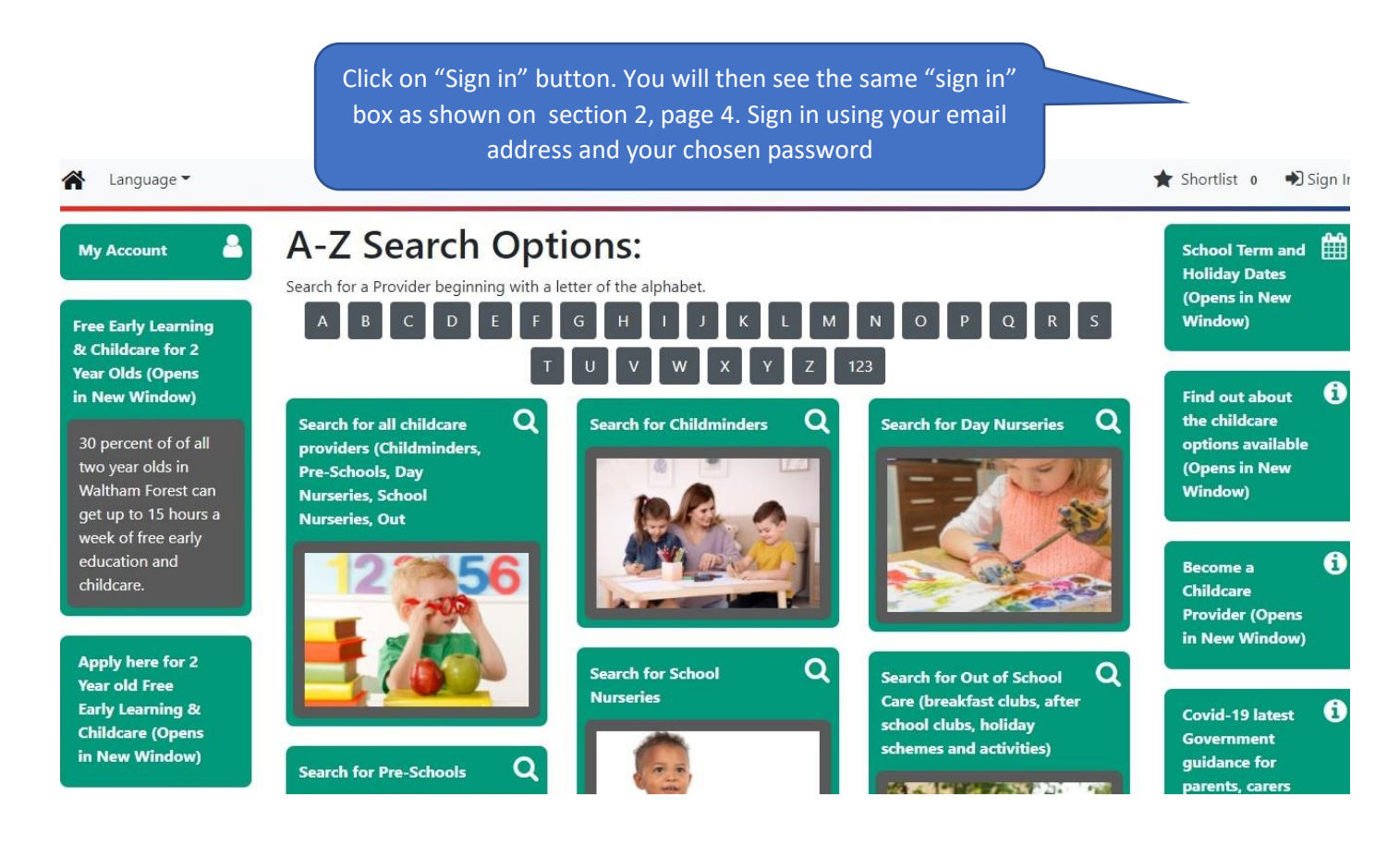

# 3.0 Early Years Application

Once you are signed in, you will need to fill in your details and your child's details to apply for the 15 hours Free Childcare & Early Learning for 2year olds.

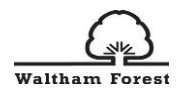

# 3.1 Your Details

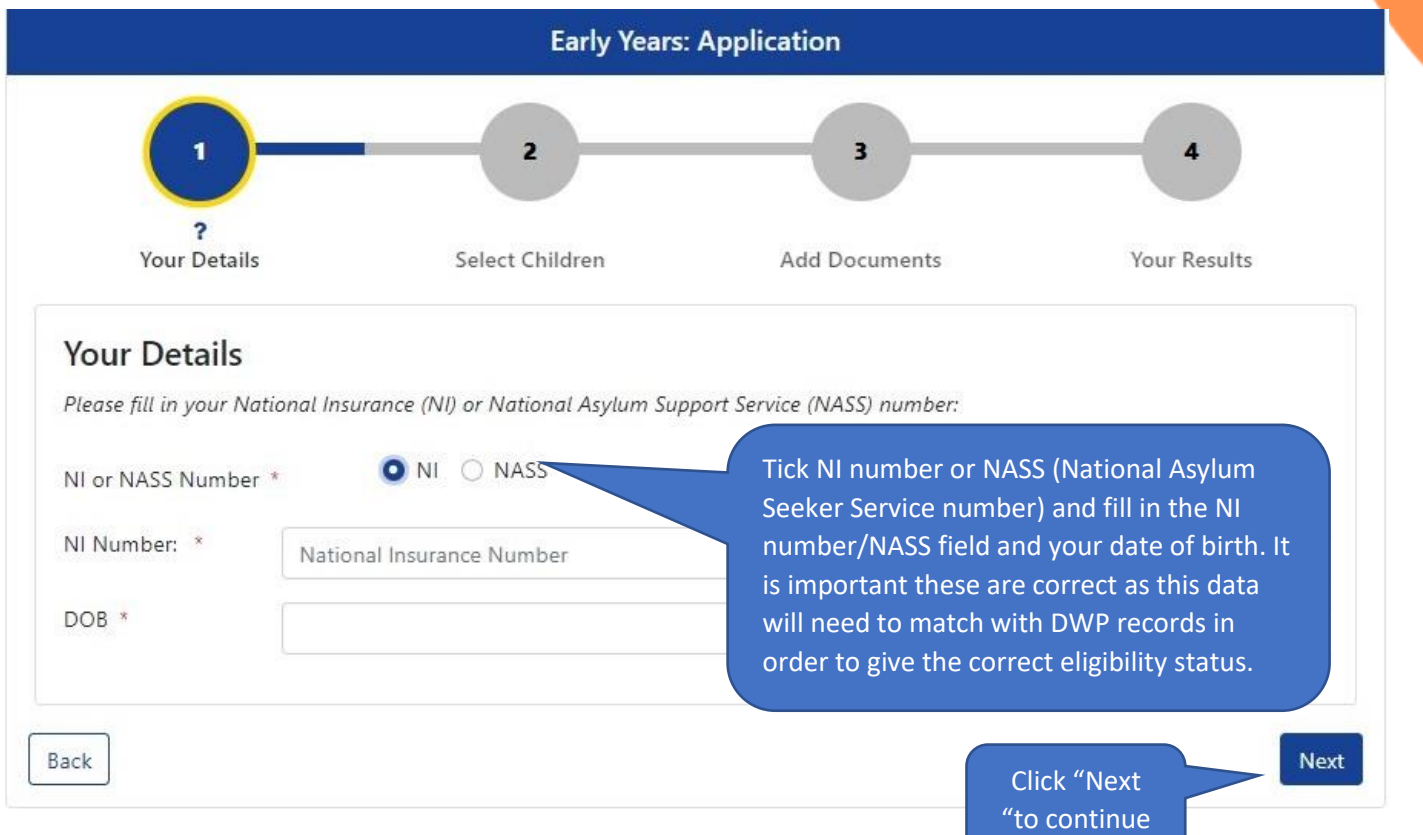

# 3.2 Your Child's Details

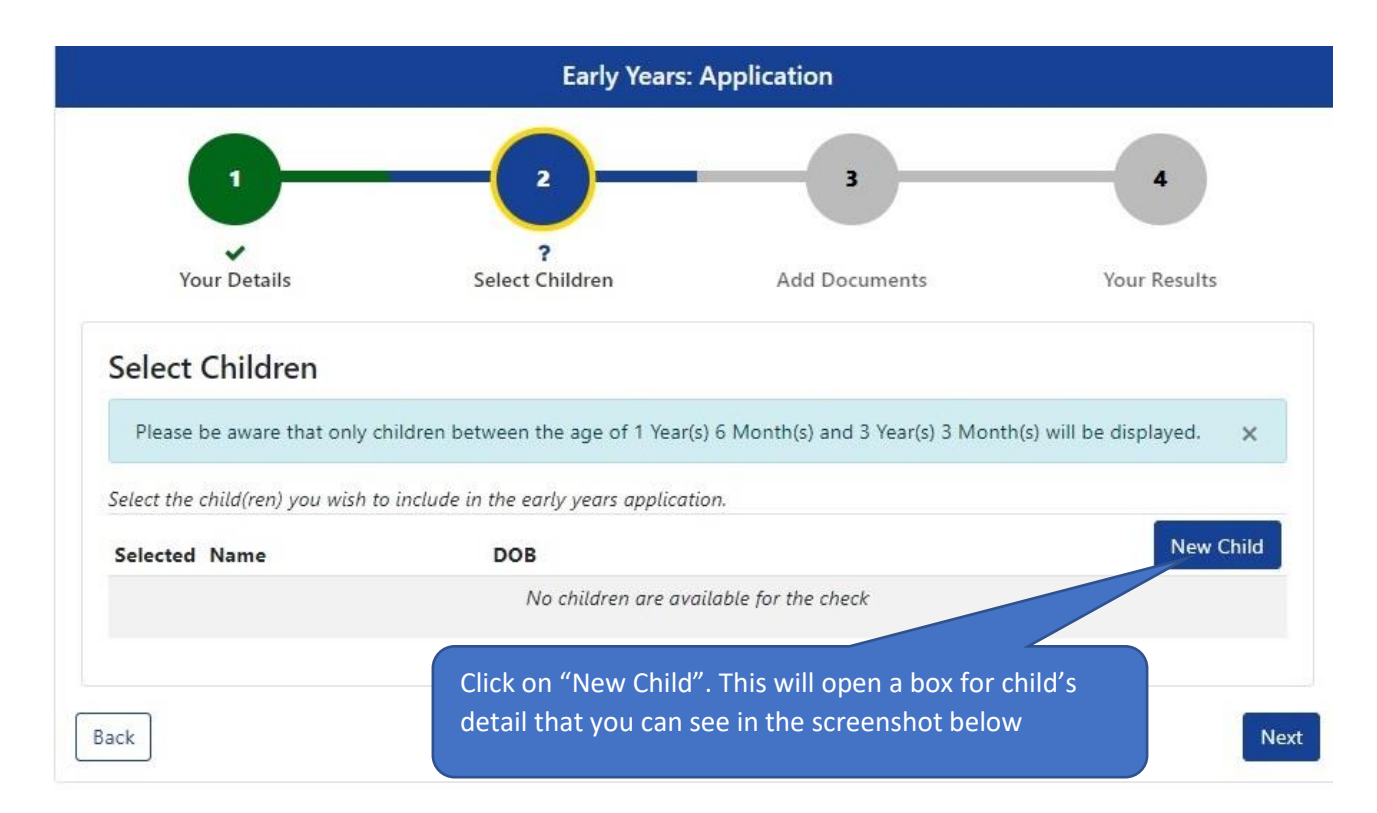

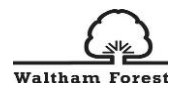

#### Create Child

To create a new child, please complete the following details and then save these details using the buttons at the end of the form.

|                                           | Fill in the child's details, tick                                                                                      |
|-------------------------------------------|----------------------------------------------------------------------------------------------------|
| liddle Name                               | the address box if applicable                                                                                          |
| urname *                                  | and click "Save"                                                                                                    |
| OB *                                      |                                                                                                    |
| ender *                                   |                                                                                                    |
| This child's primary ad<br>their address) | s the same as the address that I have saved on my profile (if the child's address differs, uncheck the checkbox to add |

|                                                     | New Child                                                                                                    |
|-----------------------------------------------------|----------------------------------------------------------------------------------------------------|
| DOB                                                 |                                                                                                    |
| 01/01/2019                                          | B                                                                                                    |
|                                                     |                                                                                                    |
| e box for the child you want to do the eligibility  | Next                                                                                                    |
| or. (You might have several children here). You can |                                                                                                    |
| hen they are at least one and a half years old      |                                                                                                    |
|                                                     | Click "Next to                                                                                                    |
|                                                     | continue"                                                                                                    |
| f<br>//                                             | DOB<br>01/01/2019<br>e box for the child you want to do the eligibility<br>for. (You might have several children here). You can<br>se the same account in the future and add children<br>when they are at least one and a half years old. |

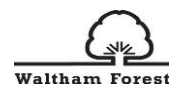

# 3.3 Add Documents and Submit Your Application

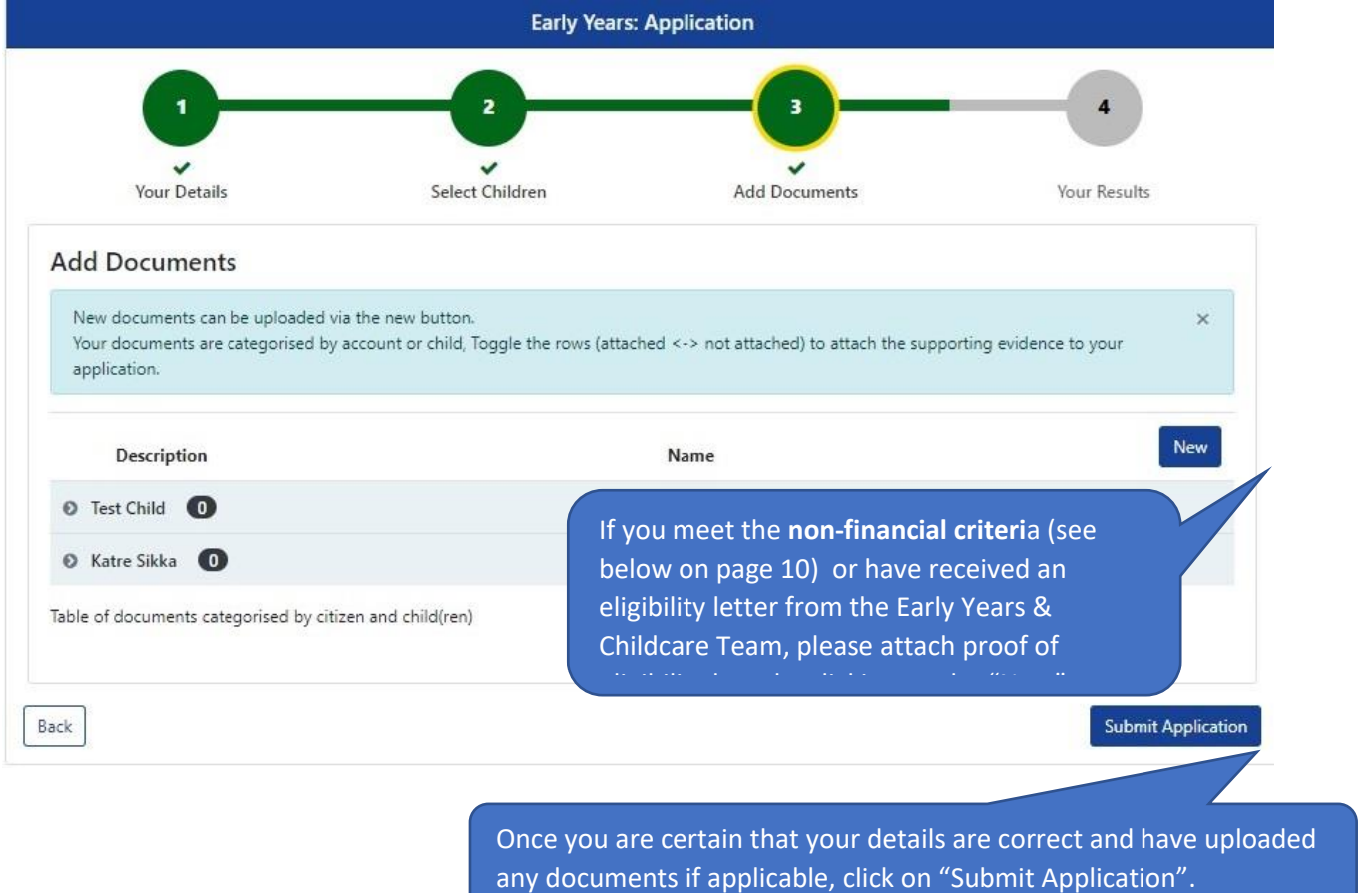

# 4.0 Non-financial Criteria

If you meet any of the **non-financial criteria** stated below, please attach proof of your eligibility by uploading a document (e.g. adoption order, DLA letter).

# If you're a non-EEA citizen who cannot claim benefits

Your 2-year-old may get free childcare if you are getting <u>support under the Immigration and</u> <u>Asylum Act</u> and have either:

- <u>claimed asylum</u> in the UK and are waiting for a decision (known as 'part 6')
- been refused asylum in the UK (known as 'section 4')

A 2-year-old you care for may also get free childcare if your household income **is £15,400** a year or less after tax, and **you** have either:

leave to remain with 'no recourse to public funds' on <u>family or private life grounds</u>

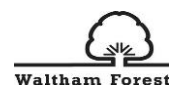

 the right to live in the UK because you're the main carer of a British citizen (known as a <u>'Zambrano Carer'</u>)

#### Your 2 -year-old can also get free childcare and early education if they:

- have an education, health and care plan (EHC Plan)
- get Disability Living Allowance (DLA)
- are looked after by a local authority in England or Wales ('in care')
- have left care under a special guardianship order, child arrangements order or adoption order in England or Wales

If you meet the non-financial criteria and have uploaded any documents, the Early Years and Childcare Team, will contact you to confirm your eligibility. If you have any questions about your application, you can call us on 0208 496 3566 or email <u>childcare@walthamforest.gov.uk</u>.

# 5.0 Eligibility Check Results

# 5.1 Eligible Result

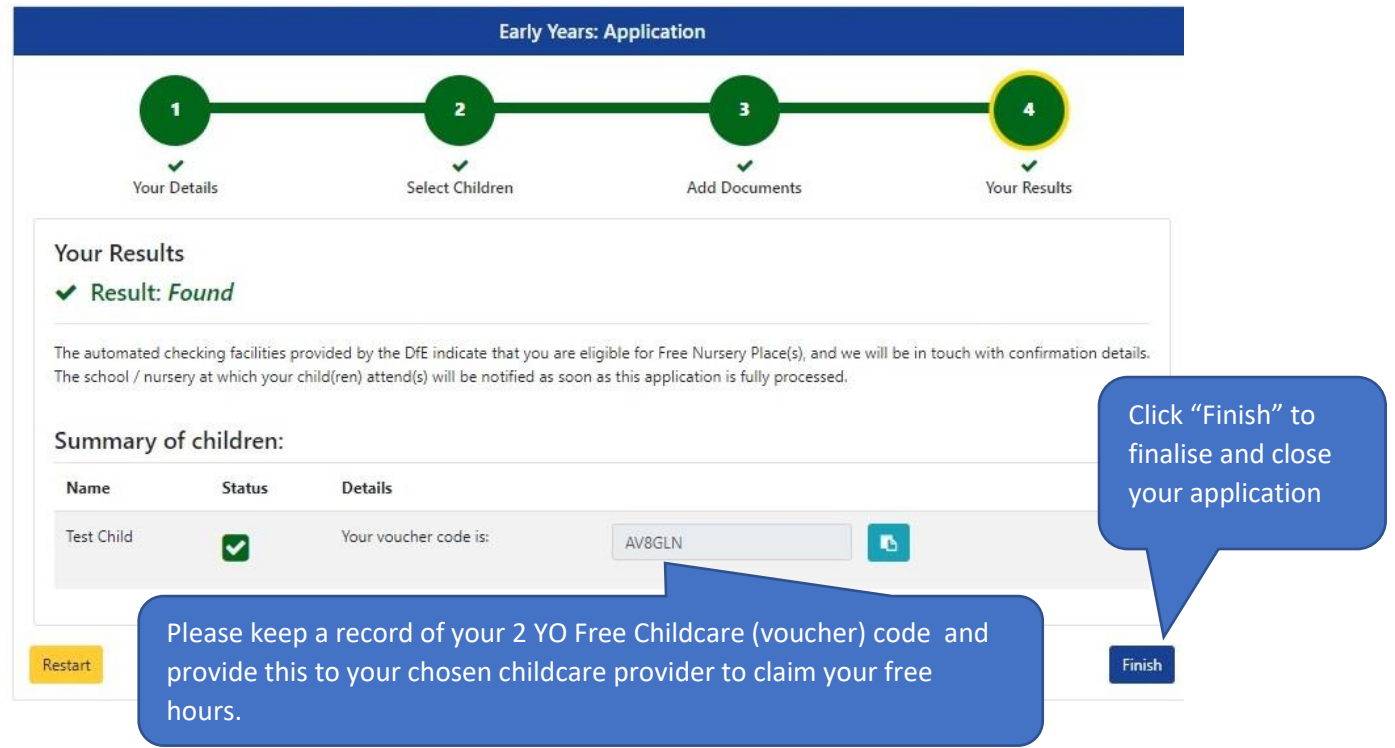

You will also receive an email with the eligibility confirmation and your voucher code.

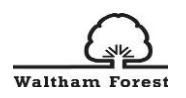

# 5.2 Not Eligible result

#### Your Results

#### ★ Result: Not Found

Unfortunately the automated checking facilities provided by the DfE have not been able to tell us at this time whether or not you are eligible for a Free Nursery Place. Your application has still been submitted - we will do a further check and may contact you for additional information.

#### Summary of children:

| Name       | Status | Details                                             |
|------------|--------|-----------------------------------------------------|
| Test Child | 8      | This child is not eligible for Early Years funding. |

If you received "Not found" result and you meet the non-financial criteria, please wait for the eligibility confirmation from the Early Years and Childcare Team.

If you received a "Not found" result, but believe you are eligible based on the economic criteria (e.g. in receipt of Income Support), please contact us on 0208 496 3566 or email childcare@walthamforest.gov.uk.